# 参加証ダウンロード手順のご案内

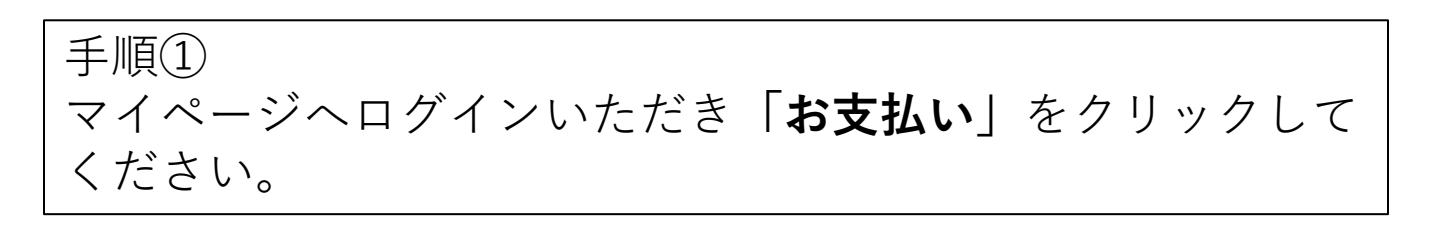

| 日本俯逭字会九州・                                                                  | 沖縄地方会                                          | produced by G-syste   | m                                     |                                                                                                    |                                             |
|----------------------------------------------------------------------------|------------------------------------------------|-----------------------|---------------------------------------|----------------------------------------------------------------------------------------------------|---------------------------------------------|
|                                                                            |                                                |                       |                                       | □ヘッダ固定解除 │ 操作マニュア                                                                                       | ル   お問い合わせ   ログアウト                          |
| 演題登録WEB                                                                    |                                                |                       |                                       |                                                                                                    |                                             |
| マイページ                                                                      | 総会                                             | 基                     | 本情報                                   | アンケート                                                                                                   | お支払い                                        |
| うこそ、 <b>テスト テスト</b> 様(非会員) シ                                               | ·ステム登録番号: jspukん-1444                          |                       |                                       |                                                                                                    |                                             |
| マイページ                                                                      |                                                |                       |                                       |                                                                                                    |                                             |
|                                                                            |                                                |                       |                                       |                                                                                                    |                                             |
|                                                                            |                                                |                       |                                       |                                                                                                    |                                             |
| お知らせ                                                                       |                                                |                       | ■ 第55回 F                              | 日本褥瘡学会カ州・沖縄地方会                                                                                          | 学術集会                                        |
| お知らせ<br>225年04月11日 ■参加証について                                                | 「のご案内 第22回日本褥瘡                                 | §学会                   | 第22回日                                 | 日本褥瘡学会九州・沖縄地方会                                                                                          |                                             |
| <b>お知らせ</b><br>225年04月11日 ■参加証について<br>225年03月14日 ■ 会員の皆様へ                  | のご案内 第22回日本褥獲<br>マイページログインの不具                  | 詳会<br>!合について          | 第22回日<br>【会期】<br>【会場】                 | <b>日本褥瘡学会九州・沖縄地方会</b><br>2025年05月17日 (土) 〜 2025年05月17<br>長崎ブリックホール                                      | <b>学術集会</b><br>7日 (土)                       |
| お知らせ<br>025年04月11日 ■参加証について<br>025年03月14日 ■ 会員の皆様へ<br>024年11月15日 ■2 演題募集受付 | のご案内 第22回日本褥瘡<br>マイページログインの不具<br>開始のご案内【第22回日本 | 皆学会<br>【合について<br> 猗瘡学 | 第22回<br>[会期]<br>[会場]<br>[会長]<br>[テーマ] | 3本褥瘡学会九州・沖縄地方会<br>2025年05月17日 (土) ~ 2025年05月17<br>長崎ブリックホール<br>室田 浩之 長崎大学大学院医歯薬学総<br>心をもって為す癒しの技~褥瘡ケアの3 | <b>学術集会</b><br>7日 (土)<br>合研究科 皮膚病態学<br>真髄へ〜 |

<u>
一
一
規
过
録 新規演題登録はこちら
</u>

### 参加証ダウンロード手順のご案内

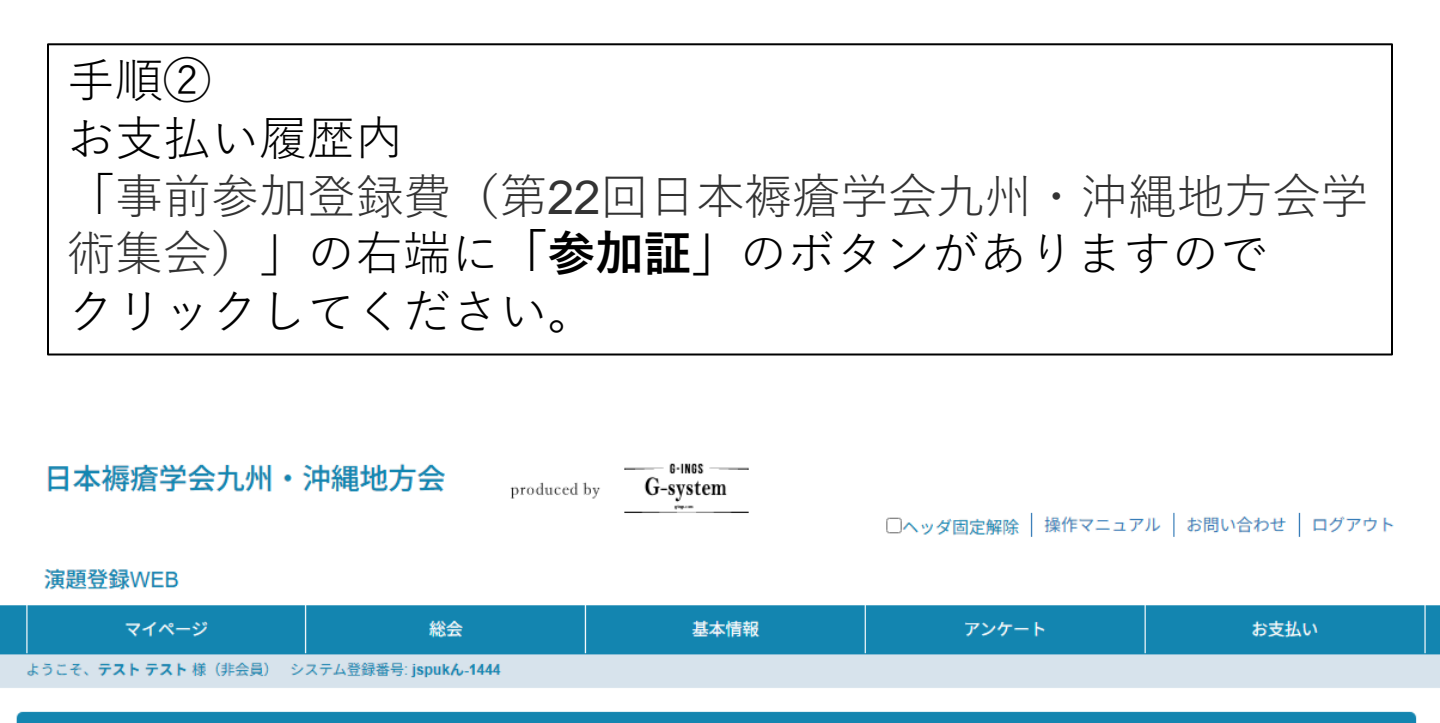

#### お支払い

今回支払う項目を選択して下さい。お支払いマニュアルはこちら

| 項目   | お支払い方法        | 金額(税込) | 数量 |
|------|---------------|--------|----|
| 現在お支 | 払い可能な項目はありません |        |    |

### お支払い履歴

| 支払日時            | 摘要                                  | 金額     | 支払方法 | 支払いステ<br>ータス | 領収書 |     |
|-----------------|-------------------------------------|--------|------|--------------|-----|-----|
| 2025/04/21 0:00 | 事前参加登録費(第22回日本褥瘡学会九州・沖縄地方会<br>学術集会) | 3,500円 | テスト用 | 済            |     | 参加証 |

## 参加証ダウンロード手順のご案内

手順③

お使いのブラウザ操作で印刷の上ご持参ください。

# ※名前や所属先の修正をご希望の場合は「基本情報」より ご自身で編集が可能です。

## 【みほん】

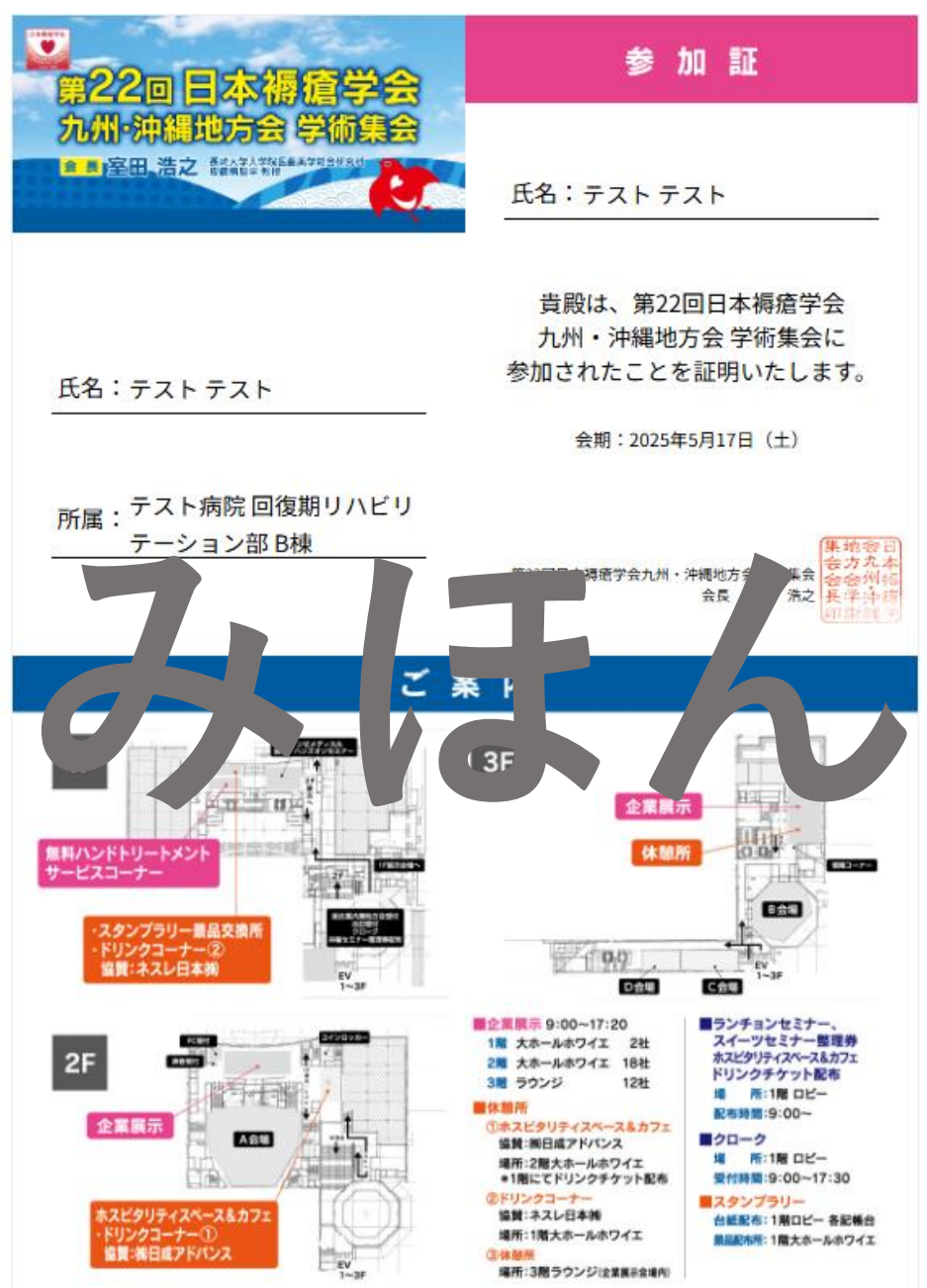